In der Regel reagiert das TV-Gerät im Standby-Betrieb automatisch auf Änderungen im Unitymedia-Netzwerk und findet deshalb eventuelle neue Programme selbstständig. In einigen Fällen kann es aber notwendig sein die Sendersuche manuell durchzuführen.

Das Fernsehgerät bietet zwei Möglichkeiten um die Sendersuche mit "Auto Setup" zu starten. Erstens über das <u>"Haupt-Menü"</u>, wenn das Fernsehgerät bereits verwendet wird und zweitens über die <u>"Erstinstallation"</u> falls das Fernsehgerät noch nicht benutzt wurde (z.B. ein neues Gerät vom Händler) beziehungsweise wenn das Gerät auf "Werkseinstellung" zurückgesetzt wurde. Beide "Auto Setup" Varianten werden im Abschnitt 1 und 2 erläutert.

Die Abschnitte 3 und 4 liefern ergänzende Hinweise zur Verwendung des CI-Moduls und der Smartcard am Fernsehgerät.

### 1) Sendersuche über "Auto Setup" im "Haupt-Menü"

<u>Schritt 1:</u> Drücken Sie die Taste "MENU" auf der Fernbedienung. <u>Schritt 2:</u> Wählen Sie links im Haupt-Menü das Menü "Setup" aus. <u>Schritt 3:</u> Wählen Sie rechts das Untermenü "Tuning-Menü DVB-C".

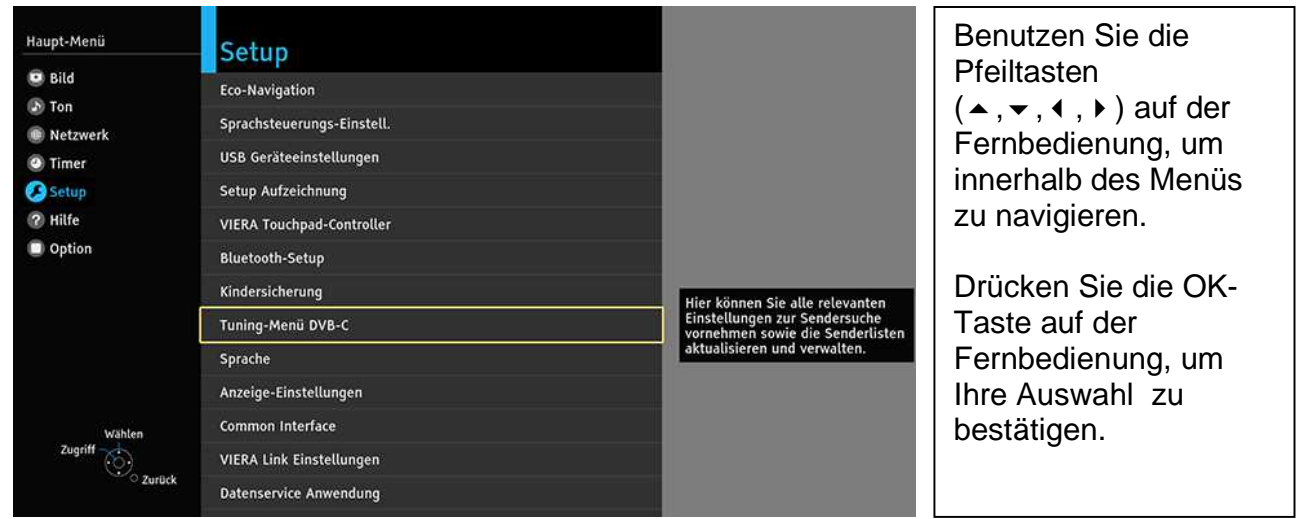

Schritt 4: Wählen Sie im "Tuning-Menü DVB-C" aus der Menüliste "Auto Setup" aus.

| Haupt-Menü                | Tuning-Menü               | DVB-C |                                                          | Benutzen Sie die     |
|---------------------------|---------------------------|-------|----------------------------------------------------------|----------------------|
| Bild                      | Favoriten bearbeiten      |       |                                                          | der Forsbedienung um |
| Netzwerk                  | Senderliste               |       | Hier können Sie den                                      |                      |
| <ul> <li>Timer</li> </ul> | Auto Setup                |       | starten. Hierbei werden<br>automatisch alle Senderlisten |                      |
| 🤣 Setup                   | Manueller Suchlauf        |       | gelöscht.                                                | zu navigieren.       |
| Hilfe                     | Senderliste aktualisieren |       |                                                          |                      |
| Option                    | Neue Sender melden        | Ein   |                                                          | Drücken Sie die OK-  |
|                           | Signaleigenschaften       |       |                                                          | Taste auf der        |
|                           | Abschwächer               | Aus   |                                                          | Fernbedienung, um    |
|                           | TV-Signal hinzufügen      |       |                                                          | Ihre Auswahl zu      |
|                           |                           |       |                                                          | bestätigen.          |
| Zugriff Surück            |                           |       |                                                          |                      |

Version 0.1, 03.02.2016

Kurzanleitung Panasonic-TV im Unitymedia-Netzwerk

<u>Schritt 5:</u> Die empfohlene Einstellung im Unitymedia-Netzwerk ist "Auto". Starten Sie die Sendersuche indem Sie "Suchlauf starten" bestätigen.

| DVB-C Auto Setup Einstellungen |                  | Benutzen Sie die<br>Pfeiltasten (▲, ▼<br>der Fernbedienun<br>innerhalb des Me | ) auf<br>ng um<br>enüs |
|--------------------------------|------------------|-------------------------------------------------------------------------------|------------------------|
| Modus Suchlauf                 | Alle Sender      | zu navigieren.                                                                |                        |
| Programmsuche                  | Schnell          |                                                                               |                        |
| Frequenz                       | Auto             | Drücken Sie die (                                                             | OK-                    |
| Symbolrate                     | Auto             |                                                                               |                        |
| Netzwerk ID                    | Auto             |                                                                               |                        |
| Wählen                         | Suchlauf starten | I Fernbedienung, u                                                            | JW                     |
| Auto Setup starten Zurück      |                  | bestätigen.                                                                   |                        |

Schritt 6: Bestätigen Sie mit "Auto Setup starten", dass alle DVB-C Senderdaten gelöscht werden.

|                    | Drücken Sie die OK-<br>Taste auf der<br>Fernbedienung, um<br>Ihre Auswahl zu |
|--------------------|------------------------------------------------------------------------------|
| Auto Setup DVB-C   | bestaligen.                                                                  |
| Auto Setup starten |                                                                              |
|                    |                                                                              |
|                    |                                                                              |

#### Hinweis:

Falls das "Tuning-Menü-DVB-C" (aus Schritt 3) nicht im Menü aufgelistet ist, muss das Fernsehgerät eventuell noch auf das DVB-C Eingangssignal umgeschaltet werden. Das Eingangssignal kann mit der TV-Taste (Fernbedienung) umgeschaltet werden.

Falls sich das Fernsehgerät nicht auf DVB-C Eingangssignal umstellen lässt, muss es eventuell noch hinzugefügt werden. Gehen Sie hierzu in das "Haupt-Menü" unter "Setup", "Tuning-Menü …" und "TV-Signal hinzufügen" und wählen Sie "DVB-C" aus. Die Sendersuche kann direkt von diesem Menü aus mit "Auto Setup starten" durchgeführt werden. Die Schritte 3-6 können Sie dann überspringen.

<u>Schritt 7:</u> Der automatische Sendersuchlauf wird gestartet. Der Statusbalken zeigt den Fortschritt der Sendersuche an.

| Status        | 0%                            |            |          |
|---------------|-------------------------------|------------|----------|
| Dieser Vorgan | g beansprucht etwa 3 Minuten. |            |          |
| Nr.           | Sendername                    | Тур        | Qualität |
| 278           | Power Türk TV                 | Pay TV     | 37       |
| 279           | Sat.1 Gold                    | Free TV    | 37       |
| 280           | RTL NITRO                     | Free TV    | 37       |
| 281           | Radio Sunshine Live           | Radio      | 37       |
| 282           | Radio Horeb                   | Radio      | 37       |
| 283           | ERF (Evangeliums-Rundfunk)    | Radio      | 37       |
| Free TV: 69   | Pay TV: 114                   | Radio: 100 |          |
|               | Suche läuft                   |            |          |
|               |                               |            |          |
| Abbruch       |                               |            |          |
| a             |                               |            |          |

Warten Sie bis die Sendersuche abgeschlossen ist. Dieser Vorgang beansprucht einige Minuten.

<u>Schritt 8:</u> Nachdem die Suche abgeschlossen ist, beendet sich das Menü automatisch. Das Gerät schaltet auf ein Fernsehprogramm.

## 2) Sendersuche über "Auto Setup" in der "Erstinstallation"

Wenn das Fernsehgerät noch nicht benutzt wurde (z.B. ein neues Fernsehgerät vom Händler) startet das Gerät mit Werkseinstellungen (Grundeinstellungen) in der "Erstinstallation".

<u>Hinweis:</u> Das Gerät kann jederzeit auf "Werkseinstellung" zurückgesetzt werden (alle Senderlisten werden dann gelöscht und die Einstellungen werden auf die Grundeinstellung zurückgesetzt). Wählen Sie dazu im "Haupt-Menü" den Menüpunkt "SETUP", "System-Menü" und "Werkseinstellungen" aus.

<u>Schritt 1:</u> Nach dem Einschalten wird das Fernsehgerät mit Werkseinstellungen gestartet und das Menü "Menüsprache" erscheint. Wählen Sie z.B. "Deutsch" aus.

| Menüsprache              |          |            |             | Benutzen Sie die<br>Pfeiltasten<br>(▲, ▼, ∢, ▶) auf de |
|--------------------------|----------|------------|-------------|--------------------------------------------------------|
| Deutsch                  | Dansk    | čeština    | Srpski      | Ferribedienung, un                                     |
| English                  | Svenska  | Magyar     | Hrvatski    | Innemalb des Ment                                      |
| Français                 | Norsk    | Slovenčina | Slovenščina | zu navigieren.                                         |
| Italiano                 | Suomi    | Български  | Latviešu    |                                                        |
| Español                  | Türkçe   | Русский    | eesti keel  | Drücken Sie die Ok                                     |
| Português                | Ελληνικά | Română     | Lietuvių    |                                                        |
| Nederlands               | Polski   | македонски | 20 (164) M  | Taste auf der                                          |
| Wählen<br>Speichern Wähl | len      |            |             | Fernbedienung, um<br>Ihre Auswahl zu<br>bestätigen.    |

Schritt 2: Wählen Sie den Betrachtungsmodus "Zu Hause" aus.

|                                      |                           |  | Benutzen Sie die<br>Pfeiltasten (◀, ►) auf<br>der Fernbedienung,<br>um innerhalb des<br>Menüs zu navigieren. |
|--------------------------------------|---------------------------|--|----------------------------------------------------------------------------------------------------|
| Bitte wählen Sie Ihren B<br>Zu Hause | etrachtungsmodus.<br>Shop |  | Drücken Sie die OK-<br>Taste auf der<br>Fernbedienung, um<br>Ihre Auswahl zu                                 |
| OK Wählen<br>Zurück                  |                           |  | bestatigen.                                                                                                  |

Version 0.1, 03.02.2016

Kurzanleitung Panasonic-TV im Unitymedia-Netzwerk

<u>Schritt 3:</u> Stellen Sie falls gewünscht eine Netzwerkverbindung her, um Funktionen über das Internet oder Heimnetzwerk nutzen zu können.

Für die Sendersuche ist keine Netzwerkverbindung erforderlich. Aus diesem Grund können Sie dieses Menü auch erst einmal mit "Später einstellen" überspringen.

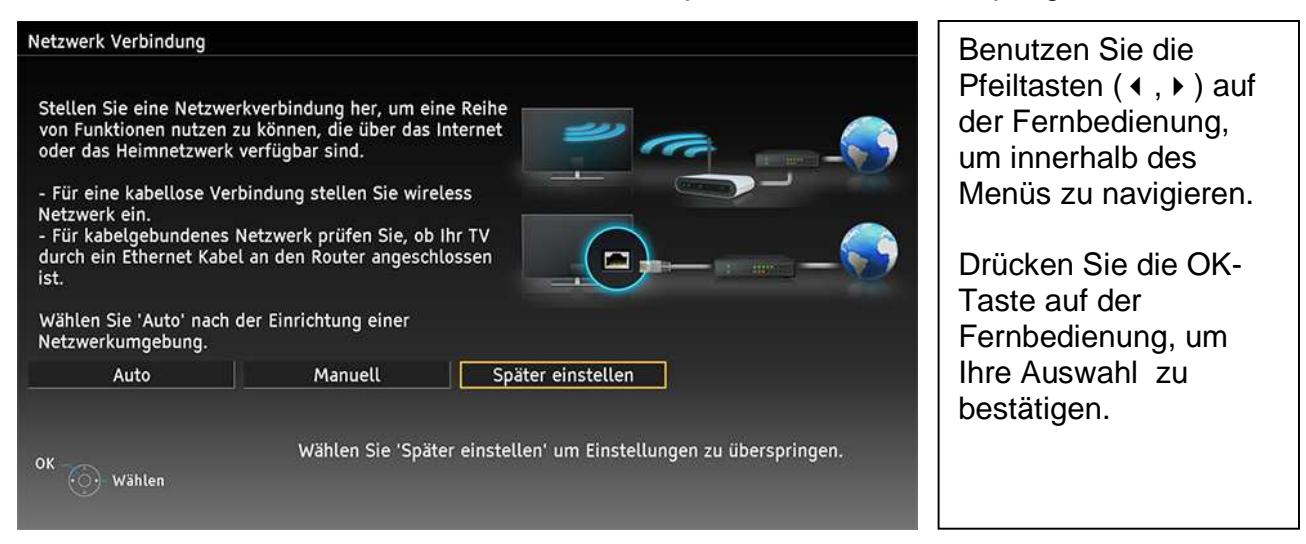

#### Schritt 4: Wählen Sie "Deutschland" aus.

| Deutschland                | Dänemark     | Polen             | Mazedonien | (▲, ▼, ∢, ▶) auf de         |
|----------------------------|--------------|-------------------|------------|-----------------------------|
| Österreich                 | Schweden     | Tschechische Rep. | Andere     | Fernbedienung, um           |
| Frankreich                 | Norwegen     | Ungarn            |            | innerhalb des Menü          |
| Italien                    | Finnland     | Slowakei          |            |                             |
| Spanien                    | Luxemburg    | Slowenien         |            | zu navigieren.              |
| Portugal                   | Belgien      | Kroatien          |            |                             |
| Schweiz                    | Niederlande  | Estland           |            | Drücken Sie die OK          |
| Malta                      | Türkei       | Litauen           |            | Taste auf der               |
| Andorra                    | Griechenland | Rumänien          |            |                             |
| Wählen<br>Lugriff 🔶 Wählen |              |                   |            | Ihre Auswahl zu bestätigen. |

<u>Schritt 5:</u> Wählen Sie das TV-Signal "DVB-C" aus (Digitaler Kabelanschluss) und bestätigen Sie die Auswahl mit "Auto Setup starten".

| TV-S | ignalwahl                          | Benutzen Sie die<br>Pfeiltasten (▲, ▼)<br>der Fernbedienun<br>innerhalb des Me |
|------|------------------------------------|--------------------------------------------------------------------------------|
|      | VB-S                               | zu navigieren.                                                                 |
|      | I DVB-C                            |                                                                                |
|      | DVB-T2 HD                          | Drücken Sie die C                                                              |
|      | DVB-via-IP                         |                                                                                |
|      | 🖬 Analog                           | Taste auf der                                                                  |
|      | Auto Setup starten<br>Wählen<br>OK | Fernbedienung, ur<br>Ihre Auswahl zu<br>bestätigen.                            |
|      | Zurück                             |                                                                                |
|      |                                    |                                                                                |

Schritt 6: Wählen Sie den DVB-C Anbieter "Unitymedia" aus.

| DVB-C-Anbieterauswahl Unitymedia Andere | Drücken Sie die OK- |
|-----------------------------------------|---------------------|
| Unitymedia<br>Andere                    |                     |
| Andere                                  | Taste auf der       |
| Withten                                 | Fernbedienung, um   |
| Valleli                                 | Ihre Auswahl zu     |
| Č Zurück                                | bestätigen.         |

<u>Schritt 7:</u> Geben Sie die "Heimfrequenz" und "Netzwerk-ID" von Unitymedia ein. Die empfohlene Einstellung im Unitymedia-Netzwerk ist "Auto". Starten Sie die Sendersuche mit "Auto Setup starten".

| Bitte geben Sie, falls nötig, Heimfrequenz<br>und Netzwerk-ID Ihres Kabelanbieters ein. | Benutzen Sie die<br>Pfeiltasten (▲, ▼) auf<br>der Fernbedienung um<br>innerhalb des Menüs<br>zu navigieren. |
|-----------------------------------------------------------------------------------------|----------------------------------------------------------------------------------------------------|
| DVB-C-Netzwerkeinstellungen                                                             | Drücken Sie die OK-                                                                                         |
| Frequenz Auto                                                                           | Taste auf der                                                                                               |
| Netzwerk ID Auto                                                                        |                                                                                                    |
| Auto Setup starten                                                                      | Fernbedienung, um                                                                                           |
| Wählen                                                                                  | Ihre Auswahl zu                                                                                             |
| OK<br>Zurück                                                                            | bestätigen.                                                                                                 |
|                                                                                         |                                                                                                    |

<u>Schritt 8:</u> Der automatische Sendersuchlauf wird gestartet. Der Statusbalken zeigt den Fortschritt der Sendersuche an.

| Auto Setup DVE | 3-C                           |            |          | Warten Sie bis die |
|----------------|-------------------------------|------------|----------|--------------------|
| Status         | 0% (                          |            | 100      | % Sendersuche      |
| Dieser Vorgan  | g beansprucht etwa 3 Minuten. |            |          | abgeschlossen ist. |
| Nr.            | Sendername                    | Тур        | Qualität | Dieser vorgang     |
| 278            | Power Türk TV                 | Pay TV     | 37       | beansprucht einige |
| 279            | Sat.1 Gold                    | Free TV    | 37       | Minuten.           |
| 280            | RTL NITRO                     | Free TV    | 37       |                    |
| 281            | Radio Sunshine Live           | Radio      | 37       |                    |
| 282            | Radio Horeb                   | Radio      | 37       |                    |
| 283            | ERF (Evangeliums-Rundfunk)    | Radio      | 37       |                    |
| Free TV: 69    | Pay TV: 114                   | Radio: 100 |          |                    |
|                | Suche läuft                   |            |          |                    |
| NOTION         |                               |            |          |                    |
| Abbruch        |                               |            |          |                    |
| Zurück         |                               |            |          |                    |
|                |                               |            |          |                    |

<u>Schritt 9:</u> Nachdem die Suche abgeschlossen ist, beendet sich das Menü automatisch. Das Gerät schaltet auf ein Fernsehprogramm.

### 3) Unitymedia HD-Modul (CI Plus Modul)

Manche Programme von Unitymedia sind verschlüsselt. Zur Entschlüsselung benötigen Sie am Fernsehgerät das Unitymedia HD Modul (CI-Modul) und eine Smartcard.

| HD Modul      |                        |  |
|---------------|------------------------|--|
|               | Verschlüsselter Sender |  |
| Ct unitymedia |                        |  |

So benutzen Sie das CI-Modul und die Smartcard am Fernsehgerät:

<u>Schritt 1:</u> Schalten Sie das Fernsehgerät mit dem Netzschalter aus, wenn Sie das Cl-Modul einsetzen oder entfernen. Setzen Sie das Cl-Modul mit der Smartcard in den vorgesehenen Cl (Common Interface) Steckplatz des Fernsehgerätes.

<u>Schritt 2:</u> Das Fernsehgerät erkennt das CI-Modul und führt eine Authentifizierung durch. Dieser Vorgang dauert einige Minuten.

| Common Interface [Slot 1]<br>Unitymedia CI PLUS CAM | Warten Sie bis die<br>Authentifizierung<br>erfolgreich beendet<br>wurde. |
|-----------------------------------------------------|--------------------------------------------------------------------------|
| Your reception device is being                      |                                                                          |
| authenticated. This may take several                |                                                                          |
| minutes.                                            |                                                                          |
|                                                     |                                                                          |
| 20%                                                 |                                                                          |
| Wählen<br>Zurück                                    |                                                                          |

<u>Schritt 3:</u> Nachdem die Authentifizierung erfolgreich abgeschlossen wurde, beendet sich das Menü automatisch. Das Gerät schaltet auf das Fernsehprogramm.

### 4) Common Interface Menu

Im Common Interface Menü können Sie detaillierte Informationen zum eingesteckten Modul und der Smartcard erhalten und Einstellungen vornehmen.

#### Hinweis:

Falls das "Common Interface" Menü nicht im Menü aufgelistet ist, muss das Fernsehgerät eventuell noch auf das DVB-C Eingangssignal umgeschaltet werden. Das Eingangssignal kann mit der TV-Taste (Fernbedienung) umgeschaltet werden.

<u>Schritt 1:</u> Drücken Sie die Taste "MENU" auf der Fernbedienung. <u>Schritt 2:</u> Wählen Sie links im Haupt-Menü das Menü "Setup" aus. <u>Schritt 3:</u> Wählen Sie rechts das Untermenü "Common Interface".

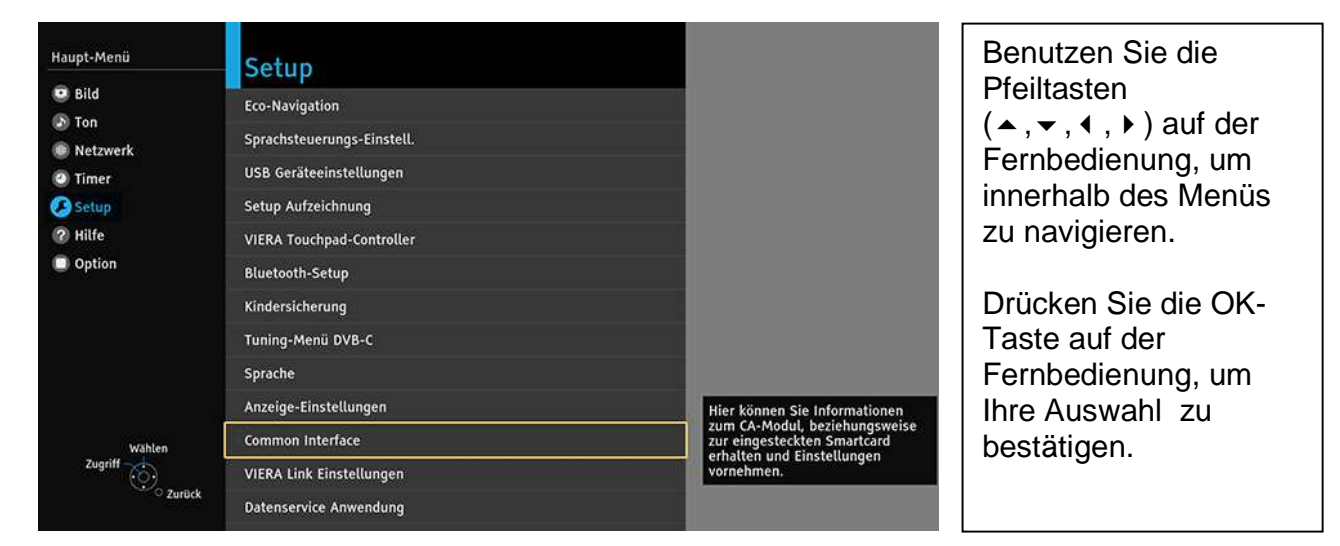

Schritt 4: Wählen Sie den entsprechenden Slot aus.

| Common Interface |                        | Benutzen Sie die<br>Pfeiltasten (▲, ▼) auf<br>der Fernbedienung um<br>innerhalb des Menüs<br>zu navigieren.<br>Drücken Sie die OK- |
|------------------|------------------------|----------------------------------------------------------------------------------------------------|
| Slot 1:          | Unitymedia CI PLUS CAM | Forshodiopung um                                                                                                    |
| Slot 2:          | Kein Modul eingelegt   |                                                                                                    |
| Wählen           |                        | Inre Auswani zu                                                                                                    |
| ن<br>Zurück      |                        |                                                                                                    |
|                  |                        |                                                                                                    |

Version 0.1, 03.02.2016

Kurzanleitung Panasonic-TV im Unitymedia-Netzwerk

<u>Schritt 5:</u> Sehen Sie sich detaillierte Informationen zum eingesteckten Modul und Smartcard an und nehmen Sie eventuelle Einstellungen vor.

| Commo   | on Interface [Slot 1]                                               |
|---------|---------------------------------------------------------------------|
| Hauptr  | menü                                                                |
| Unitym  | nedia CI PLUS CAM                                                   |
| Jugend  | dschutz-PIN ändern                                                  |
| Smart(  | Card-Informationen                                                  |
| Sprach  | ie .                                                                |
| Modul   | -Information                                                        |
| Softwa  | re-Aktualisierung                                                   |
| Bitte d | rücken Sie OK zum Auswählen oder Exit zum Abbrechen.<br>Wählen<br>Ö |

Benutzen Sie die Pfeiltasten (▲, ▾) auf der Fernbedienung um innerhalb des Menüs zu navigieren.

Drücken Sie die OK-Taste auf der Fernbedienung, um Ihre Auswahl zu bestätigen.